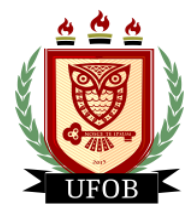

UNIVERSIDADE FEDERAL DO OESTE DA BAHIA Secretaria de Assuntos Estudantis Coordenadoria de Programas de Permanência Núcleo de Concessão e Acompanhamento de Auxílios

# TUTORIAL PARA ADESÃO AO CADASTRO ÚNICO DO ESTUDANTE

Para a adesão ao Cadastro único, necessário para a participação dos editais de auxílio da Secretaria de Assuntos Estudantil – SAE, o estudante deverá seguir os seguintes passos:

# Passo 01

Na página inicial, acessar a aba "Bolsas" e "Aderir ao Cadastro Único":

| FOB - SIGAA - Sistema Integrado de Gestão                                             | o de Atividade | es Acadêmicas             |              |                         | A+ A-   Ajı                                           | uda?   Temp                   | o de Sessão: 01:18 SAI |
|---------------------------------------------------------------------------------------|----------------|---------------------------|--------------|-------------------------|-------------------------------------------------------|-------------------------------|------------------------|
|                                                                                       |                | Semestre atual: 20        | 020.1 🤴<br>🔫 | Módulos<br>Menu Discent | e 🕅 Caixi                                             | a Postal<br>rar senha         | 🏷 Abrir Chamado        |
| 🛢 Ensino 🤰 Mobilidade 🍦 Pesquisa   赞 Extensão                                         | 🥋 Monitoria    | 🍂 Ações Associadas 🚦      | Biblioteca   | a 🚨 Bolsas              | [ Estágio 🧃                                           | Ambientes                     | Virtuais 🏼 🖓 Outros    |
| Não há notícias cadastradas.                                                          |                |                           | ~            | Declara                 | ao Cadastro Un<br>Ição de Bolsista                    | 3                             | •                      |
|                                                                                       |                |                           |              | Oportu<br>Acompa        | nidades de Bols<br>anhar Meus Reg                     | sa<br>gistros de Ini          | teresse                |
|                                                                                       |                |                           |              | Solicita                | ção de Bolsas                                         | ituiçao                       | ,                      |
| Turmas do Semestre<br>Nenhuma turi                                                    | ma neste seme  | stre                      |              |                         |                                                       |                               |                        |
|                                                                                       |                |                           | Ver turmas   | anteriores              | 20                                                    | 🕦 Fórum                       | And Broger             |
| Comunidades Virtuais que participa atualmente                                         |                |                           |              |                         | 20                                                    | CURSO                         | Institucional          |
| Minhas atividades                                                                     |                |                           |              |                         | Aces                                                  | odicos                        | m                      |
| Não há atividades cadastradas para o                                                  | os próximos 1: | 5 dias ou decorridos 7 di | as.          |                         | Regular                                               | mento dos Cu                  | comunidade Virtual     |
| FÓRUM DO CURSO                                                                        |                |                           |              |                         | Calend                                                | lário Acadên                  | iico de Graduação      |
| Caro Aluno, este fórum é destinado para discussões<br>a coordenação tem acesso a ele. | relacionadas i | ao seu curso. Todos os a  | lunos do cu  | urso e                  | Matrícula:<br>Curso:                                  |                               | Itucionais             |
| Cadastrar novo tópico para este fórum                                                 | Visualizar to  | odos os tópicos para e    | ste fórum    |                         | Nivel:                                                |                               |                        |
| fitulo                                                                                | Autor          | Respostas                 | Data         |                         | E-Mail:<br>Entrada:<br>Orientador<br>Acadêmico:       |                               |                        |
|                                                                                       |                |                           |              |                         | MC:<br>MCN:<br>TEDL:                                  | Índices Ac                    | adêmicos               |
|                                                                                       |                |                           |              |                         | IEAN:                                                 | Detall                        | ar                     |
|                                                                                       |                |                           |              |                         |                                                       | Integrali                     | zações:                |
|                                                                                       |                |                           |              |                         | CH. Obrigatória<br>CH. Optativa Pe<br>CH. Total Currí | e Pendente<br>endente<br>culo |                        |
|                                                                                       |                |                           |              |                         | CH. Compleme                                          | ntar Pendente                 |                        |
|                                                                                       |                | Portal do Discento        | 8            |                         |                                                       |                               |                        |

SIGAA | Pró-Reitoria de Tecnologia da Informação e Comunicação - (77) 3614-3560 @ | Copyright © 2006-2020 - UFOB - sigjboss1.ufob.edu.br.instTimer - v3.32.17

#### Passo 02

Marcar a opção "Eu li e concordo com os termos acima citados" e "Ano Solicitação: 2020.1":

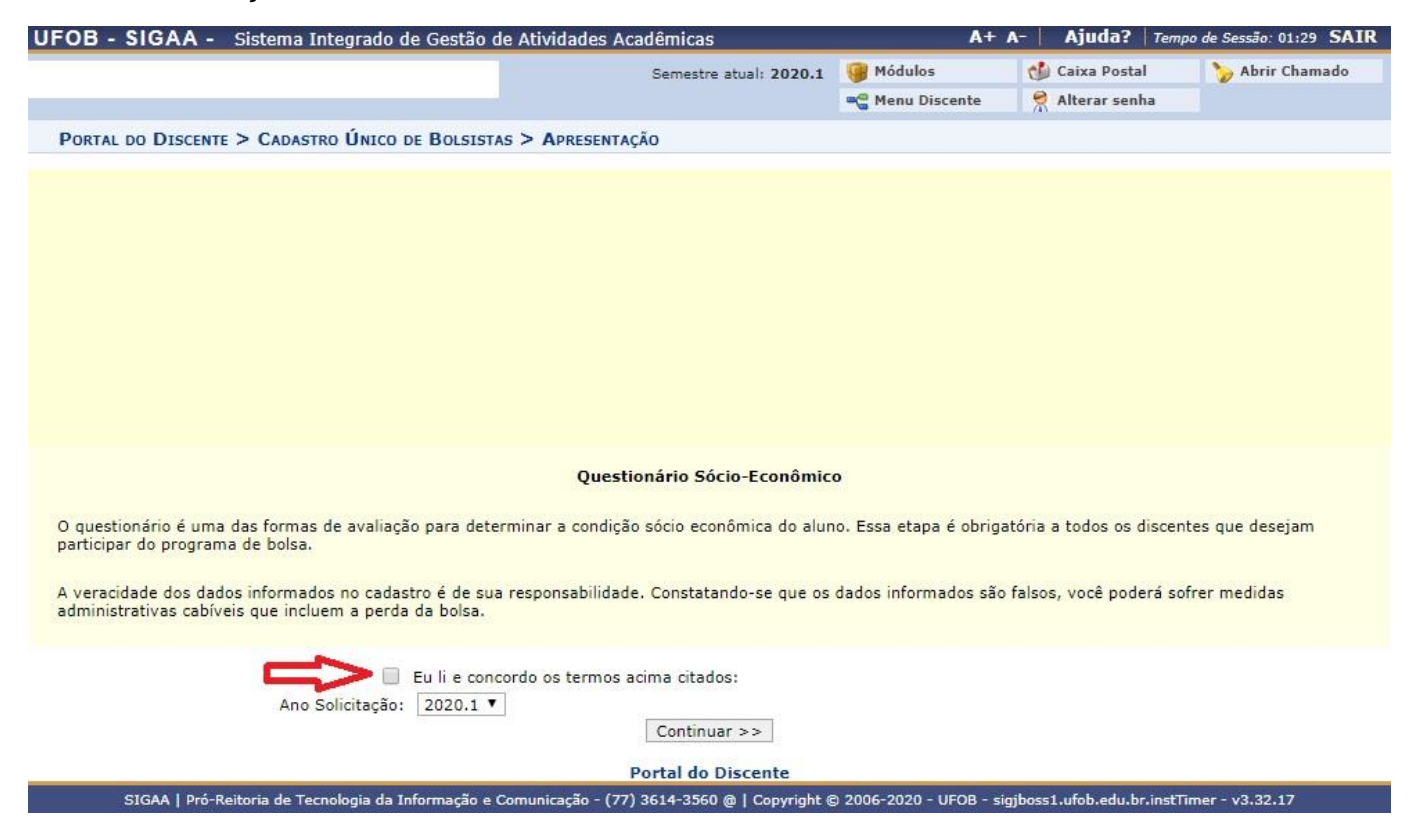

## Passo 03

Preencha os "Dados do Perfil" e "Gravar Perfil":

| UFOB - SIGAA - Sistema Integrado de Gestão de At | ividades Acadêmicas    | A+              | A-   Ajuda?   Ten | po de Sessão: 01:30 SAIR |  |
|--------------------------------------------------|------------------------|-----------------|-------------------|--------------------------|--|
|                                                  | Semestre atual: 2020.1 | 🞯 Módulos       | 🍏 Caixa Postal    | 🍗 Abrir Chamado          |  |
|                                                  |                        | 🗠 Menu Discente | Alterar senha     |                          |  |
| PORTAL DO DISCENTE > INFORME SEU PERFIL          |                        |                 |                   |                          |  |

Caro discente,

Estas informações serão usadas quando um professor desejar buscar alunos de acordo com um perfil na base de dados do SIGAA. É muito importante para você descrever aqui todas as suas habilidades e áreas de interesse, pois assim aumentará a chance de um professor te selecionar.

|               | DADOS DO PERFIL                        |   |
|---------------|----------------------------------------|---|
| Descr         | ção Pessoal: 🛪                         |   |
| $\Rightarrow$ |                                        |   |
|               |                                        | 1 |
| Áreas         | de Interesse: *                        |   |
| =>            |                                        | 1 |
| Curríc        | ulo Lattes:                            |   |
|               | Gravar Perfil Cancelar                 |   |
|               | * Campos de preenchimento obrigatório. |   |
|               | Portal do Discente                     |   |

3.32.17

#### Passo 04

Confira os dados do "Endereço da Família":

| 00 - 316     | AA - Sistema Integrado de Gesta            | o de Auvidades Academicas                      |                                                                                                    | A Ajudu. Tem                           | po de Sessad. 01.25 SA |
|--------------|--------------------------------------------|------------------------------------------------|----------------------------------------------------------------------------------------------------|----------------------------------------|------------------------|
|              |                                            | Semestre atual: 2020.1                         | 🎯 Módulos                                                                                                    | 🍏 Caixa Postal                         | 🍗 岁 Abrir Chamado      |
|              |                                            |                                                | 📲 Menu Discente                                                                                                  | 🔗 Alterar senha                        |                        |
| PORTAL DO D  | ISCENTE > CADASTRO ÚNICO DE BOLSI          | istas > Endereco da Família                    |                                                                                                    |                                        |                        |
|              |                                            | Endereço da Família                            |                                                                                                    |                                        |                        |
| aso voce não | o more com sua família, é necessário in    | formar o endereço. Durante a triagem feita pe  | la PROAE este dado se                                                                                            | erá re <mark>l</mark> evante para dete | erminar as condições   |
| ócio econômi | cas do candidato.                          |                                                |                                                                                                    |                                        |                        |
|              | CED.                                       | Pairwa                                         |                                                                                                    |                                        |                        |
|              | CEP:                                       | Dairro:                                        |                                                                                                    |                                        |                        |
|              | Cidade:                                    | UE:                                            |                                                                                                    |                                        |                        |
|              |                                            |                                                |                                                                                                    |                                        |                        |
|              |                                            |                                                | and the second second second second second second second second second second second second second second second |                                        |                        |
|              |                                            | Sim  Não                                       | ereço acima?                                                                                                    |                                        |                        |
|              |                                            |                                                |                                                                                                    |                                        |                        |
|              |                                            | Continuar >>                                   |                                                                                                    |                                        |                        |
|              |                                            | Portal do Discente                             |                                                                                                    |                                        |                        |
| FICAS        | L Pró-Reitoria de Tecnologia da Informação | e Comunicação - (77) 3614-3560 @   Convright @ | 2006-2020 - UEOB - si                                                                                            | aiboss1 utab edu br inst1              | Timer - v2 22 17       |

### Passo 05

Preencha os dados do Cadastro Único e clique em "Confirmar Inscrição":

| onitorolaador (riconialar no                                                                                                    | safios que você enfrenta atualn<br>máximo três opções). *                                                       | nente? Se você é ingressante, qual(is) o(s) maior(es)                                                                        | receios que você tem em relação a       |
|----------------------------------------------------------------------------------------------------|----------------------------------------------------------------------------------------------------|----------------------------------------------------------------------------------------------------|-----------------------------------------|
| Socialização com cole                                                                                                    | gas e vida social na Universidade                                                                               |                                                                                                    |                                         |
| Acessibilidade aos doc                                                                                                    | entes                                                                                                    |                                                                                                    |                                         |
| Envolvimento em ativid                                                                                                    | lades extra curriculares                                                                                        |                                                                                                    |                                         |
| Problemas de infraestr                                                                                                    | utura do curso                                                                                                  |                                                                                                    |                                         |
| Falta de docentes para                                                                                                    | a as disciplinas                                                                                                |                                                                                                    |                                         |
| Greves docente e/ou d                                                                                                    | liscente                                                                                                    |                                                                                                    |                                         |
| Problemas financeiros                                                                                                    |                                                                                                    |                                                                                                    |                                         |
| 🗹 Insatisfação com o cur                                                                                                    | so em que está matriculado na UF                                                                                | ов                                                                                                    |                                         |
| Não identificação com                                                                                                    | o curso em que está matriculado r                                                                               | na UFOB                                                                                                    |                                         |
| Dificuldade em atende                                                                                                    | r às exigências da vida acadêmica                                                                               |                                                                                                    |                                         |
| Não haver mercado de                                                                                                    | trabalho depois de formado                                                                                      |                                                                                                    |                                         |
| Racismo e segregação                                                                                                    | 3                                                                                                    |                                                                                                    |                                         |
| 🔲 Discriminação por mini                                                                                                    | ha identidade de gênero e/ou orier                                                                              | ntação sexual                                                                                                    |                                         |
| Falta de acessibilidade                                                                                                    | arquitetônica, pedagógica e/ou a/                                                                               | itudinal                                                                                                    |                                         |
| 🔲 Convivência com a div                                                                                                    | ersidade                                                                                                    |                                                                                                    |                                         |
| Outro                                                                                                    |                                                                                                    |                                                                                                    |                                         |
|                                                                                                    |                                                                                                    |                                                                                                    |                                         |
| NFORME O NOME E CPF D                                                                                                    | AS PESSOAS QUE CONTRIBUEN                                                                                       | 4 COM A RENDA FAMILIAR                                                                                                    |                                         |
| 2 12 L 1                                                                                                    |                                                                                                    |                                                                                                    |                                         |
| Nome                                                                                                    |                                                                                                    |                                                                                                    |                                         |
| Nome:                                                                                                    |                                                                                                    |                                                                                                    |                                         |
| Nome:<br>Sexo: (                                                                                                    | Masculino V Feminino                                                                                            |                                                                                                    |                                         |
| Nome:<br>Sexo: (<br>Grau de -<br>Parentesco: -                                                                                                   | Masculino Feminino SELECIONE                                                                                    |                                                                                                    |                                         |
| Nome:<br>Sexo: (<br>Grau de<br>Parentesco:                                                                                                    | Masculino     Feminino     SELECIONE                                                                            | Adicionar Participante                                                                                                    |                                         |
| Nome:<br>Sexo: (<br>Grau de<br>Parentesco:<br>TENS DO CONFORTO FAMIL                                                                             | Masculino     Feminino     SELECIONE                                                                            | Adicionar Participante                                                                                                    |                                         |
| Vorre Nome:<br>Sexo: (<br>Grau de Parentesco:<br>TENS DO CONFORTO FAMIL<br>Aparelho de Som                                                       | Masculino     Feminino     SELECIONE                                                                            | Adicionar Participante<br>Empregada Mensalista                                                                               | Nenhum V                                |
| Err. Nome:<br>Nome:<br>Sexo: (<br>Parentesco:<br>TENS DO CONFORTO FAMIL<br>Aparelho de Som<br>Banheiro                                           | Masculino Feminino SELECIONE                                                                                    | Adicionar Participante<br>Empregada Mensalista<br>Geladeira                                                                  | Nenhum ▼<br>1 ▼                         |
| Err. Nome:<br>Nome:<br>Sexo: (<br>Parentesco:<br>TENS DO CONFORTO FAMIL<br>Aparelho de Som<br>Banheiro<br>Carro<br>Carro                         | Masculino Feminino                                                                                              | Adicionar Participante<br>Empregada Mensalista<br>Geladeira<br>Máquina de Lavar Roupas<br>Máto                               | Nenhum V<br>1 V<br>1 V                  |
| Erra L<br>Nome:<br>Sexo: (<br>Grau de<br>Parentesco:<br>Erros Do CONFORTO FAMIL<br>Aparelho de Som<br>Banheiro<br>Carro<br>Celular<br>Computador | Masculino Feminino                                                                                              | Adicionar Participante<br>Empregada Mensalista<br>Geladeira<br>Máquina de Lavar Roupas<br>Moto<br>Telefone Eixo              | Nenhum V<br>1 V<br>Nenhum V<br>Nenhum V |
| CPT. Nome:<br>Nome:<br>Sexo: (<br>Parentesco:<br>TENS DO CONFORTO FAMIL<br>Aparelho de Som<br>Banheiro<br>Carro<br>Celular<br>Computador<br>DVD  | Masculino Feminino - SELECIONE  IIAR I T I T I T I T I T I T I T Nenhum T I T I T I T I T I T I T I T I T I T I | Adicionar Participante<br>Empregada Mensalista<br>Geladeira<br>Máquina de Lavar Roupas<br>Moto<br>Telefone Fixo<br>Televisor | Nenhum ¥<br>1 ¥<br>Nenhum ¥<br>Nenhum ¥ |

O estudante que não preencher o Cadastro Único não conseguirá participar dos processos de editais de auxílio da SAE.